# 1 - Téléchargement Oracle 10g :

```
Windows XP : Oracle 10g (10.2.0.1)
```

http://www.oracle.com/technetwork/database/10201winsoft-095341.html

|            |                             |           | <u> </u>      |                   |                         |                 |         |          |        |           |
|------------|-----------------------------|-----------|---------------|-------------------|-------------------------|-----------------|---------|----------|--------|-----------|
| Database 1 | .0g Release 2 for Mi +      |           |               |                   |                         |                 |         |          |        |           |
|            | ORACLE                      |           | ( <u>Si</u>   | gn In/Register fo | or Account   Help )     | United States v | • Commu | nities 🔻 | lama ▼ | I want to |
|            | Products and Services       | Downloads | Store         | Support           | Education               | Partners        | About   |          |        |           |
|            | Oracle Technology Network > | Database  |               |                   |                         |                 |         |          |        |           |
|            | Database 11g                |           |               |                   |                         |                 |         |          |        |           |
|            | Database Focus Areas        |           |               |                   |                         | •               |         |          |        |           |
|            | Database Options            | (10       | 2 0 1 0       | abase 10          | g Release               | 2               |         |          |        |           |
|            | Database Express Edition    | Ent       | erprise       | /Standar          | d Edition f             | or              |         |          |        |           |
|            | Database Upgrade            | Mic       | rosoft        | Windows           | s (32-bit)              |                 |         |          |        |           |
|            | Berkeley DB                 |           |               |                   |                         |                 |         |          |        |           |
|            | TimesTen In-Memory Database | •         |               |                   |                         |                 |         |          |        |           |
|            | Database 10g                |           |               |                   |                         |                 |         |          |        |           |
|            | Database Lite               | Than      | nk you for ac | cepting the O     | TN License Agre         | ement; you      |         |          |        |           |
|            | RDB                         | may       | now downlo    | oad this softw    | are.                    |                 |         |          |        |           |
|            | Audit Vault                 | Dov       | wnload the    | Complete File     | s                       |                 |         |          |        |           |
|            | Secure Backup               |           | 10201 data    | base win32.       | <u>zip</u> (655,025,354 | 4 bytes)        |         |          |        |           |
|            | Real Application Clusters   | Dia       | ostiono       | 0-1022020)        |                         |                 |         |          |        |           |
|            |                             |           | ecuons        |                   |                         |                 |         |          |        |           |

Avec Windows vista & seven, une autre version. Voici le lien :

|                                                                                                    |                                           | ( <u> </u>                                          |                                                                                          | · 📟 · 🚞                                                                                | · 🜌 · 🚞                                                         |                                             |                                                      |      |
|----------------------------------------------------------------------------------------------------|-------------------------------------------|-----------------------------------------------------|------------------------------------------------------------------------------------------|----------------------------------------------------------------------------------------|-----------------------------------------------------------------|---------------------------------------------|------------------------------------------------------|------|
| g Release 2 (10.2 +                                                                                                    |                                           |                                                     |                                                                                          |                                                                                        |                                                                 |                                             |                                                      |      |
|                                                                                                    |                                           |                                                     |                                                                                          |                                                                                        |                                                                 |                                             |                                                      |      |
|                                                                                                    |                                           |                                                     |                                                                                          |                                                                                        |                                                                 |                                             |                                                      |      |
|                                                                                                    |                                           | ( <u>s</u>                                          | ign In/Register fo                                                                       | or Account   Help )                                                                    | United States                                                   | <ul> <li>Communication</li> </ul>           | nities 👻 I am a 🔻                                    | 1 wa |
| Products and Services                                                                                                    | Downloads                                 | Store                                               | Support                                                                                  | Education                                                                              | Partners                                                        | About                                       |                                                      |      |
|                                                                                                    |                                           |                                                     |                                                                                          |                                                                                        |                                                                 |                                             |                                                      |      |
| Oracle Technology Network >                                                                                                    | Database                                  |                                                     |                                                                                          |                                                                                        |                                                                 |                                             |                                                      |      |
| Oracle Technology Network > Database 11g                                                                                                    | Database                                  |                                                     |                                                                                          |                                                                                        |                                                                 | 1                                           |                                                      |      |
| Oracle Technology Network ><br>Database 11g<br>Database Focus Areas                                                                                                    | Database                                  |                                                     |                                                                                          |                                                                                        |                                                                 | ·<br>                                       |                                                      |      |
| Oracle Technology Network ><br>Database 11g<br>Database Focus Areas<br>Database Options                                                                                       | Database<br>Ora<br>Enter                  |                                                     | tabase 1(                                                                                | )g Release                                                                             | 2 (10.2.0                                                       | .3/10.2.                                    | . <b>0.4)</b><br>erver 2008. Windo                   | ws 7 |
| Oracle Technology Network ><br>Database 11g<br>Database Focus Areas<br>Database Options<br>Database Express Edition                                                           | Database<br>Ora<br>Enter                  | n <b>cle Da</b> t<br>Pprise/Stan                    | tabase 10<br>dard Edition f                                                              | <b>)g Release</b><br>or Microsoft Wi                                                   | <b>2 (10.2.0</b><br>ndows Vista, V                              | .3/10.2.<br>Vindows S                       | . <b>0.4)</b><br>erver 2008, Windo                   | ws 7 |
| Oracle Technology Network ><br>Database 11g<br>Database Focus Areas<br>Database Options<br>Database Express Edition<br>Database Upgrade                                       | Database<br>Ora<br>Enter<br>You r         | ncle Dat<br>prise/Stan                              | tabase 1(<br>dard Edition f                                                              | Dg Release<br>or Microsoft Wi                                                          | • 2 (10.2.0<br>ndows Vista, V                                   | .3/10.2.<br>Vindows So<br>nis software      | <b>0.4)</b><br>erver 2008, Windo<br>e.               | ws 7 |
| Oracle Technology Network ><br>Database 11g<br>Database Focus Areas<br>Database Options<br>Database Express Edition<br>Database Upgrade<br>Berkeley DB                        | Database<br>Ora<br>Enter<br>You r<br>@ Ac | ncle Dat<br>prise/Stan<br>must accep<br>ccept Licen | tabase 10<br>dard Edition f<br>ot the <u>OTN Lica</u><br>se Agreement                    | <b>)g Release</b><br>or Microsoft Wi<br>ense Aareement<br>t   <sup>©</sup> Decline Lic | • 2 (10.2.0<br>ndows Vista, V<br>to download thense Agreeme     | .3/10.2.<br>Vindows S<br>nis software<br>nt | <b>.0.4)</b><br>erver 2008, Windo<br>e.              | ws 7 |
| Oracle Technology Network > Database 11g Database Focus Areas Database Options Database Express Edition Database Upgrade Berkeley DB TimesTen In-Memory Database              | Database<br>Ora<br>Enter<br>You I<br>© Ac | ncle Dat<br>prise/Stan<br>must accep<br>ccept Licen | tabase 10<br>dard Edition f<br>ot the <u>OTN Lic</u> e<br>se Agreement                   | <b>)g Release</b><br>or Microsoft Wi<br>ense Aareement<br>t   <sup>©</sup> Decline Lic | • 2 (10.2.0<br>ndows Vista, V<br>to download th<br>ense Agreeme | .3/10.2.<br>Vindows S<br>his software<br>nt | <b>.0.4)</b><br>erver 2008, Windo <sup>,</sup><br>e. | ws 7 |
| Oracle Technology Network > Database 11g Database Focus Areas Database Options Database Express Edition Database Upgrade Berkeley DB TimesTen In-Memory Database Database 10g | Database<br>Ora<br>Enter<br>You n<br>© Ac | rcie Dat<br>prise/Stan<br>must accep<br>ccept Licen | tabase 10<br>dard Edition f<br>bt the <u>OTN Lics</u><br>se Agreement<br>e Complete Fill | Og Release<br>or Microsoft Wi<br>ense Agreement<br>t © Decline Lic<br>les              | 2 (10.2.0<br>ndows Vista, V<br>to download th<br>ense Agreeme   | .3/10.2.<br>Vindows S<br>nis software<br>nt | <b>.0.4)</b><br>erver 2008, Windo <sup>,</sup><br>e. | ws 7 |

## 2 - Installation du Serveur Oracle

## 2.1 - Décompression

Le fichier 10g\_win32\_db.zip a été dézippé dans le répertoire c:\zip\_external\oracle, et WinZip a tout placé dans un répertoire local.

| 😂 C:\zip_external\oracle\10\Disk1                                  |                              |                |                   |  |  |
|--------------------------------------------------------------------|------------------------------|----------------|-------------------|--|--|
| Eichier Edition Affichage Fayoris (                                | <u>Dutils ?</u>              |                |                   |  |  |
| 🔆 Précédente 🔹 🕥 🖌 🏂 🔎 Rechercher 😥 Dossiers 🕼 🎲 🗙 🏹 🛄 🔹 🗛 Adresse |                              |                |                   |  |  |
| Dossiers ×                                                         | Nom                          | ille Type      | Date de modific 🔺 |  |  |
| 🗆 🗀 oracle 📃 🔺                                                     | insock2                      | Dossier d      | 02/05/2005 13:06  |  |  |
| 🗆 🦳 10                                                             | 📄 🗀 install                  | Dossier d      | 02/05/2005 13:08  |  |  |
| 🗆 🧰 Disk1                                                          | Response                     | Dossier d      | 02/05/2005 13:08  |  |  |
| AccessBri                                                          | 📄 🚞 stage                    | Dossier d      | 02/05/2005 13:08  |  |  |
| ASM Tool                                                           | index                        | Dossier d      | 02/05/2005 13:08  |  |  |
|                                                                    | ASM Tool                     | Dossier d      | 02/05/2005 13:08  |  |  |
|                                                                    | autorun                      | Dossier d      | 02/05/2005 13:08  |  |  |
| E Dindex                                                           | Contraction                  | Dossier d      | 02/05/2005 13:08  |  |  |
|                                                                    | C AccessBridge               | Dossier d      | 02/05/2005 13:08  |  |  |
|                                                                    | 📑 🢁 autorun.inf 🕴 👌          | Ko Informati   | 13/02/2004 15:31  |  |  |
|                                                                    | 10 <sup>4</sup> setup.exe 64 | Ko Application | 13/02/2004 15:31  |  |  |
| in winsock2                                                        | 🔊 welcome.htm 🕴              | Ko HTML Doc    | 19/02/2004 14:41  |  |  |
|                                                                    | Pindex.pdx 1                 | Ko Acrobat C   | 11/03/2004 14:14  |  |  |

#### 2.2 - Installation

Puis nous lançons l'installation:

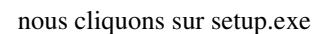

-

un écran noir se présente (un programme DOS) qui vérifie la version de l'OS (pas de *Windows 3*, *Windows 95*, *Windows 98*...). Si les tests sont concluants, Oracle Universal Installer (*OUI*) présente un second écran, graphique quant à lui, est affiché:

| 🚖 Installation d'Oracle Database 10g                                                                                                    |           |
|----------------------------------------------------------------------------------------------------|-----------|
| Bienvenue dans l'installation d'Oracle Database 10g                                                                                                    |           |
| Sélectionnez la méthode d'installation que vous souhaitez utiliser.                                                                                                    |           |
| Installation de base                                                                                                    |           |
| Emplacement du répertoire d'origine Oracle Home : C:\oracle\product\10.1.0\Db_1 Parcourir                                                                                                    | )         |
| Type d'installation : Enterprise Edition (1.3GB)                                                                                                    |           |
| Créer une base de données de départ (720MB) supplémentaire                                                                                                    |           |
| Nom global de base de données : orcl                                                                                                    |           |
| Mot de passe de base de données : Confirmer :                                                                                                    | ן ב       |
| Mot de passe pour les comptes SYS, SYSTEM, SYSMAN, DBSNMP.                                                                                                    |           |
| O Installation gvancée                                                                                                    |           |
| Permet d'effectuer des sélections avancées, telles que des mots de passe différents pour les compte<br>SYS, SYSTEM, SYSMAN et DBSNMP, un jeu de caractères de base de données, des langues de produ<br>les sauvegardes automatiques, l'installation personnalisée et d'autres options de stockage, telles<br>qu'Automatic Storage Management (ASM).                                                                                                    | s<br>uit, |
| Aide Aide Annuler                                                                                                    |           |
| ORACLE                                                                                                    |           |
| New York Control of Control of Co |           |

nous choisissons le mot de passe "mypass" pour les utilisateurs SYS, SYSTEM, SYSMAN et DBSNMP. Nous tapons ce mot de passe 2 fois et cliquons "suivant"

OUI nous indique la place disque qui sera nécessaire:

-

| Oracle Universal Installer : Résumé                                               |         |
|-----------------------------------------------------------------------------------|---------|
| Résumé<br>Oracle Database 10g 10.1.0.2.0                                          |         |
|                                                                                   |         |
| Source : C:\zip_external\oracle\10\Disk1\install\/stage/products.xml              | -       |
| Répertoire d'origine Oracle Home : C:\oracle\product\10.1.0\Db_1 (OraDb10g_home1) |         |
| Type d'installation : Enterprise Edition                                          |         |
| -Langues du produit                                                               | - 1     |
| Anglais                                                                           |         |
| Espace disque requis                                                              | - 1     |
| C:\ Requis 1.66GB (inclut 50MB temporaire) : Disponible 7.37GB                    | _       |
| S-Nouvelles installations (169 produits)                                          |         |
| -ASM Tool 10.1.0.2.0                                                              |         |
| -Advanced Queueing (AQ) API 10.1.0.2.0                                            |         |
| -Advanced Replication 10.1.0.2.0                                                  |         |
| -Agent Required Support Files 10.1.0.2.0                                          |         |
| Assistant Common Files 40.4.0.2.0                                                 |         |
| Aide ) Produits installés ) Précédent guivant ) Installer )                       | Annuler |
| ORACLE                                                                            |         |
|                                                                                   |         |
| s cliquons "Installer"                                                            |         |

←

l'installation est lancée:

| 😪 Oracle Universal Installer : Installation                                                                                                   |                                                                                                    |
|----------------------------------------------------------------------------------------------------|----------------------------------------------------------------------------------------------------|
| Installation                                                                                                    |                                                                                                    |
| Installation en cours d'exécution                                                                                                    |                                                                                                    |
| Configuration en attente<br>Configuration en attente<br>Extraction des fichiers vers 'C:\oracle\product\10.1.0\Db 1'.                         | Oracle Database 10g:<br>The Database for the Grid<br>• Virtualization at every layer<br>• Policy-based provisioning<br>• Resource pooling |
| 5%                                                                                                    |                                                                                                    |
| Arrêter l'installation                                                                                                    | 1                                                                                                    |
| Le journal de cette session d'installation se trouve dans :<br>C:\Program Files\Oracle\Inventory\logs\installActions2005-05-28_02-28-54PM.log |                                                                                                    |
| Aide Produits installés Précédent guivant                                                                                                    | Installer Annuler                                                                                                    |
| ORACLE                                                                                                    |                                                                                                    |

Comme l'installation du *Serveur* installe aussi une base de données, un installateur de base est lancé:

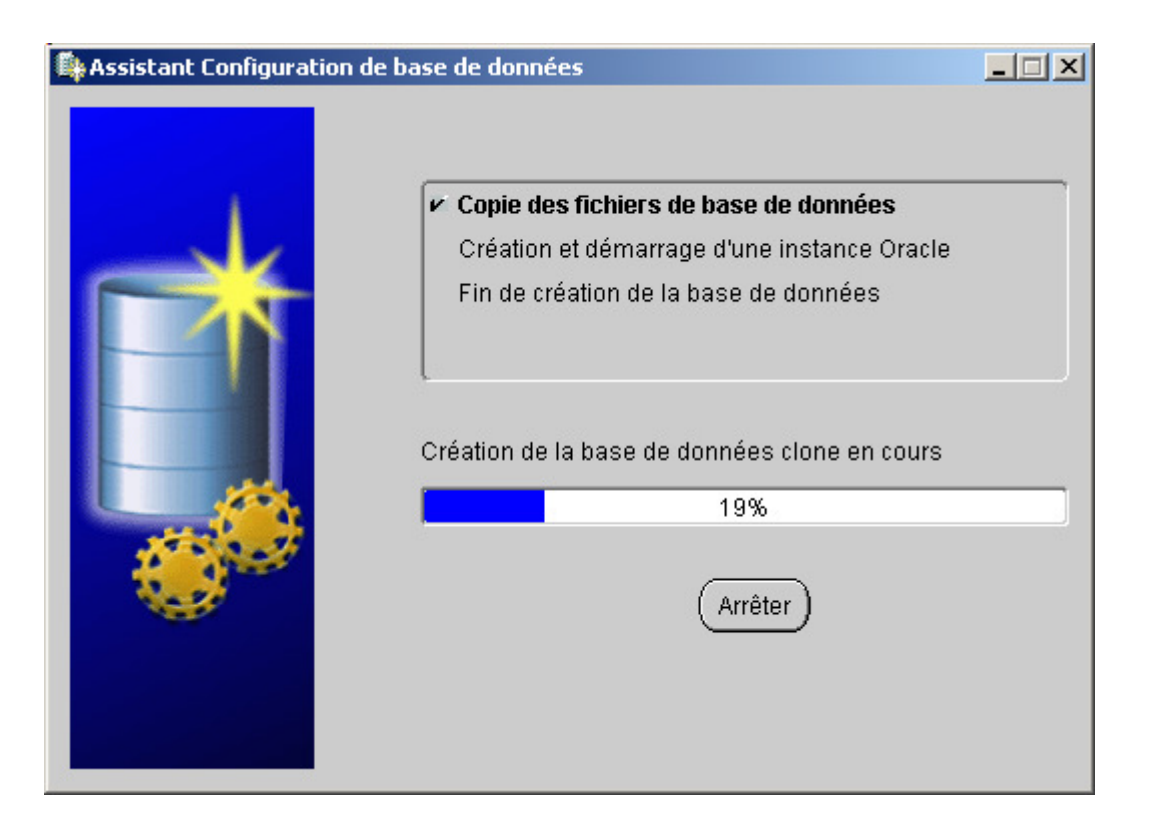

et le succès de la configuration est confirmé par:

| Oracle Universal Installer : Assistants de configuration                                                                                                    |                                                                                 | _ 🗆 🗙                                                                       |
|----------------------------------------------------------------------------------------------------|---------------------------------------------------------------------------------|-----------------------------------------------------------------------------|
| Assistants de configuration<br>Les assistants de configuration suivants configureront et c<br>précédemment.                                                      | lémarreront les compos                                                          | ants sélectionnés                                                           |
| Nom de l'outil                                                                                                    | Statut                                                                          | Туре                                                                        |
| Assistant Configuration Oracle Net                                                                                                    | Succès                                                                          | Optionnel                                                                   |
| Assistant Configuration iSQL*Plus                                                                                                    | Succès                                                                          | Optionnel                                                                   |
| Assistant Configuration de base de données Oracle                                                                                                    | En cours d'exécution.                                                           | . Optionnel                                                                 |
| Détails (voir le journal complet dans C:\Program Files\Ora<br>Succès de l'assistant de configuration "Assistant Configur<br>==================================== | cle\Inventory\logs\install,<br>ration iSQL*Plus"<br><br>Configuration de base d | éessayer <u>Arrêter</u><br>Actions2005-05-28_02-28-5<br>e données Oracle" : |
| Aide Produits installés Précédent                                                                                                    | Suivant (                                                                       | nstaller ) (Annuler )                                                       |
| ORACLE                                                                                                    |                                                                                 |                                                                             |

De même, lorsque la base de données est configurée:

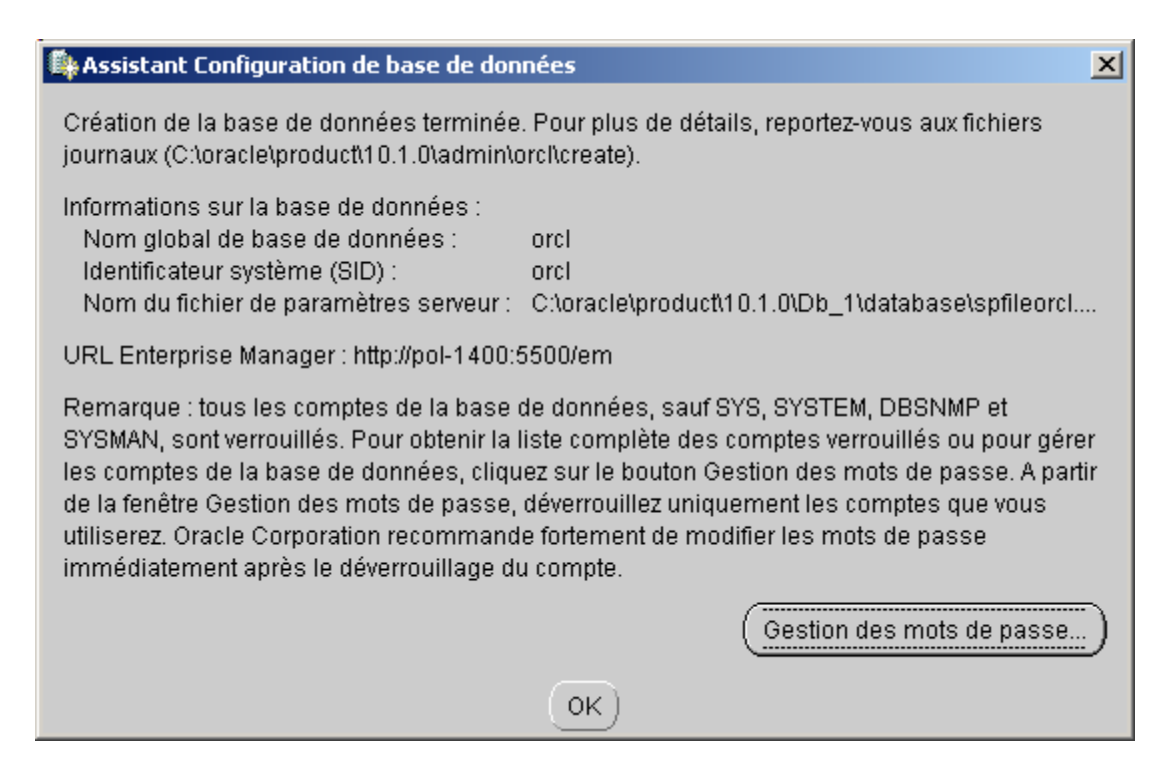

où nous voyons que:

- le nom de la base est orcl (abréviation de ORaCle)
- le nom de l'instance est **orcl**
- nous pouvons lancer le gestionnaire de base en tapant http://pol-1400:5500/em (em= Enterprise Manager)

et OUI nous propose de déverrouiller des mots de passe.

C'est une étape que nous avions sauté lors de la première installation, et il a fallu utiliser *Sql-Plus* pour déverrouiller Scott/Tiger. Pour ne pas faire cette erreur

cliquez "Gestion des mots de passe" *OUI* présente l'écran de gestion des mots de passe: confirmez Scott / Tiger

OUI présente l'écran de fin d'installation:

| 😹 Oracle Universal Installer : Fin de Installation                                                                                                    |        |
|----------------------------------------------------------------------------------------------------|--------|
| Fin de Installation                                                                                                    | 8      |
|                                                                                                    |        |
| L'opération installation de Oracle Database 10g a réussi.                                                                                                    |        |
| n'oubliez pas                                                                                                    |        |
| Les applications J2EE suivantes ont été déployées et sont accessibles aux URL indiquées ci-dessous.                                                                                                    |        |
| Vos fichiers de configuration de base de données ont été installés dans C:<br>\oracle\product\10.1.0, alors que dautres composants sélectionnés pour linstallation<br>ont été installés dans C:\oracle\product\10.1.0\Db_1. Veillez à ne pas supprimer ces<br>fichiers de configuration.<br>URL d'Ultra Search :<br>http://pol-1400:5620/ultrasearch |        |
| URL de l'outil d'administration Ultra Search :<br>http://pol-1400:5620/ultrasearch/admin                                                                                                    |        |
| URL d'ISQL*Plus :                                                                                                    |        |
| Aide Produits installés) Précédent guivant (Installer Q                                                                                                    | uitter |
| ORACLE                                                                                                    |        |

pour avoir une idée des produits installés, nous avons aussi cliqué "Produits installés" (c'est naturellement optionnel):

← OUI présente:

| Inventaire                                                                  |                        |                   |
|-----------------------------------------------------------------------------|------------------------|-------------------|
| Sommaire                                                                    |                        |                   |
| Les produits Oracle suivants sont ir                                        | nstallés :             |                   |
|                                                                             | ime                    | <u> </u>          |
| ⊖-□ OraDb10g_home1                                                          |                        |                   |
|                                                                             | 10.1.0.2.0             |                   |
| ⊕-□ Oracle Database 10                                                      | 0g 10.1.0.2.0          |                   |
| € Enterprise Edition C                                                      | Options 10.1.0.2.0     |                   |
|                                                                             |                        | D                 |
| Non disponible                                                              | Oracla Haras vidas     |                   |
| - Milener les répertoires d'origine .                                       | oracie Home vides.     |                   |
| Si vous voulez enlever des logiciels<br>souhaités et cliquez sur "Enlever". | Oracle, cochez les élé | éments            |
| Si vous voulez enlever des logiciels<br>souhaités et cliquez sur "Enlever". | Oracle, cochez les élé | éments<br>Enlever |

nous fermons cette fenêtre.

-

Nous retournons dans la fenêtre d'installation que nous fermons en cliquent "quitter"

*OUI* va lancer *Enterprise Mangager*. Pour cela Oracle démarre Internet Explorer (ou votre explorateur web) se lance, et présente un écran de login:

| 🚈 Oracle Enterprise Manager - Microsoft Internet Explorer                                                |           |
|----------------------------------------------------------------------------------------------------|-----------|
| Eichier Edition Affichage Fayoris Qutils ?                                                               | 1         |
| 🕝 Précédente 👻 🕤 👔 🏠 🔎 Rechercher 👷 Favoris 🔮 Média 🧭 😒 🚽                                                |           |
| Adresse 🕘 http://pol-1400:5500/em/console/logon/logon;jsessionid=c0a80002157c92f9fd91c4534b918bfcbb0cb 💌 | 🔁 ОК      |
| ORACLE Enterprise Manager 10g                                                                            | <u>de</u> |
| Database Control                                                                                         |           |
| Se connecter                                                                                             | _         |
|                                                                                                    |           |
|                                                                                                    |           |
| Se connecter à la base de données:orcl                                                                   |           |
|                                                                                                    |           |
| * Nom utilisateur                                                                                        |           |
|                                                                                                    |           |
| * Wot de passe                                                                                           |           |
| Se connecter en tant que Normal                                                                          |           |
| Se connecter                                                                                             |           |
|                                                                                                    |           |
| Copyright © 1996, 2004, Oracle. Tous droits réservés.                                                    | -         |
| E Intranet local                                                                                         |           |
|                                                                                                    |           |

nous tapons SYSMAN, mypass puis cliquons "se connecter"

l'écran d'EM est présenté:

←

| Eichier Edition Affichage Payoris Qubils 2       Image: Proceedente + Origin Proceedente + Origination Processus d'écoute + Origination Profession/em.console/database/instance/sitemap?event=doLoad⌖=orc&type=orac + Origination         Adresse Image: Adresse Image: Proceedente + Origination Profession/em.console/database/instance/sitemap?event=doLoad⌖=orc&type=orac + Origination       Image: Proceedente + Origination + Origination                                                                                                    | 🚰 Oracle Enterprise Manager (SYSMAN) - Base d                                                             | e données : orcl - Microsoft      | Internet Explorer                                       |  |  |  |
|----------------------------------------------------------------------------------------------------|----------------------------------------------------------------------------------------------------|-----------------------------------|---------------------------------------------------------|--|--|--|
|                                                                                                    | Eichier Edition Affichage Fayoris Outils ?                                                                |                                   | 🥂                                                       |  |  |  |
| Adresse in http://pol-1400:5500/em/console/database/instance/sitemap?event=doLoad8target=ord8type=orac installation Préférences Aide Déconnexion Base de données Database Control  Connecté en tant que SYSMAN  Base de données : orcl  Page d'accueil Performances Administration Maintenance  Page régénérée 15 juin 2005 09:16:46 Régénérer  Visualiser les données Manuellement  Général  Général  Démarré 15 juin 2005 06:09:05  Fuseau horaire Démarré depuis 15 juin 2005 06:09:05  Fuseau horaire CEST Disponibilité (%) 13.01 (Dernières 24 heures) Nom de l'instance Version 10.1.0.2.0 Read Only Non  Répertoire d'origine Oracle Home Processus d'écoute USTENER_pol-1400 Hôte pol-1400                                                                                                    | 🕞 Précédente 👻 🕥 🗸 🔀 🏑 🔎                                                                                  | Rechercher 🥂 Favoris 🌘            | 👏 Média  🚱 🖌 🌺 🗾                                        |  |  |  |
| ORACLE Enterprise Manager 10g       Installation Préférences Alde Déconnexion<br>Base de données         Database Control       Base de données         Connecté en tant que SYSMAN         Base de données : orcl         Page d'accueil Performances Administration Maintenance         Page d'accueil Performances Administration Maintenance         Page régénérée 15 juin 2005 09:16:46 Régénérer         Visualiser les données Manuellement         Visualiser les données Manuellement         Óféréral         ÚC de l'hôte         Démarré depuis<br>Fuseau horaire         Démarré depuis<br>Fuseau horaire         Orenteres 24 heures)         Nom de l'instance<br>Version         Non         Répertoire d'origine Oracle Home<br>Processus d'écoute<br>Hôte         USTENER_pol-1400         Hôte                                                                                                    | Adresse 🗃 http://pol-1400:5500/em/console/database/instance/sitemap?event=doLoad⌖=orcl&type=orac 💌 🛃 OK 🚽 |                                   |                                                         |  |  |  |
| Connecté en tant que SYSMAN<br>Base de données : orcl<br>Page d'accueil Performances Administration Maintenance<br>Page régénérée 15 juin 2005 09:16:46 Régénérer<br>Visualiser les données Manuellement<br>Général<br>Oémarré depuis<br>Statut Démarré<br>Disponibilité (%)<br>Statut Démarré<br>Disponibilité (%)<br>Nom de l'instance<br>Version<br>Nom de l'instance<br>Version<br>Répertoire d'origine Oracle Home<br>Processus d'écoute<br>Hôte<br>Hôte<br>Processus d'écoute<br>Hôte<br>Processus d'écoute<br>Processus d'écoute<br>Processus d'écoute<br>Proces | ORACLE Enterprise Manager 10g                                                                             | Installation                      | Préférences <u>Aide Déconnexion</u><br>Base de données  |  |  |  |
| Connecté en tant que SYSMAN<br>Base de données : orcl<br>Page d'accueil Performances Administration Maintenance<br>Page régénérée 15 juin 2005 09:16:46 Régénérer<br>Visualiser les données Manuellement<br>Visualiser les données Manuellement<br>Cénéral<br>Cénéral<br>Démarré depuis 15 juin 2005 06:09:05<br>Fuseau horaire Disponibilité (%) 13:01 (Dernières 24 heures)<br>Nom de l'instance orcl<br>Disponibilité (%) 10.1.0.2.0<br>Read Only Non<br>Répertoire d'origine Oracle Home<br>Processus d'écoute LISTENER pol-1400<br>Hôte pol-1400<br>Processus d'écoute LISTENER pol-1400<br>Processus d'écoute LISTENER pol-1400<br>Processu                                                                                                    |                                                                                                    |                                   |                                                         |  |  |  |
| Page d'accueil       Performances       Administration       Maintenance         Page régénérée 15 juin 2005 09:16:46       Régénérer         Visualiser les données       Manuellement       Image: Statut         Visualiser les données       Manuellement       Image: Statut       Image: Statut         Óf       Statut       Démarré       Image: Statut       UC de l'hôte         Úsponibilité (%)       13.01       Image: Statut       Image: Statut       Im                                                                                                    | Base de données : orcl                                                                                    |                                   | Connecté en tant que SYSMAN                             |  |  |  |
| Page régénérée 15 juin 2005 09:16:46 Régénérer         Visualiser les données Manuellement         Visualiser les données Manuellement         UC de l'hôte         Ofénéral         Ofénéral                                                                                                    | Page d'accueil Performances Administr                                                                     | ration Maintenance                |                                                         |  |  |  |
| Independence in plant 2000 contents         Visualiser les données         Manuellement       Image régenere         Cénéral       Arrêter         Démarré depuis       15 juin 2005 06:09:05         Fuseau horaire       CEST         Disponibilité (%)       13.01         (Dernières 24 heures)       Ord         Nom de l'instance       ord         Version       10.1.0.2.0         Répertoire d'origine Oracle Home       C:\oracle\product\10.1.0         Ob       1         Processus d'écoute       USTENER pol-1400         Hôte       pol-1400                                                                                                    |                                                                                                    | Page régénérée <b>15 juin</b>     | 2005 09·16·46 (Régénérer)                               |  |  |  |
| Visualiser les données Manuellement         Général       Arrêter                                                                                                    |                                                                                                    | r age regeneree <b>to jun</b>     | Manuallamant                                            |  |  |  |
| Général       Arrêter                                                                                                    |                                                                                                    | Visualiser les donnée             | es ivianuellement                                       |  |  |  |
| Arrêter<br>Statut Démarré<br>Démarré depuis<br>Fuseau horaire<br>Disponibilité (%)<br>I3.01<br>(Dernières 24 heures)<br>Nom de l'instance<br>Version<br>Répertoire d'origine Oracle Home<br>Processus d'écoute<br>Hôte<br>Processus d'écoute<br>Hôte                                                                                                    | Général                                                                                                   |                                   | UC de l'hôte                                            |  |  |  |
| Statut       Demarre         Démarré depuis       15 juin 2005 06:09:05       75         Fuseau horaire       CEST         Disponibilité (%)       13.01         (Dernières 24 heures)       25         Nom de l'instance       orcl         Version       10.1.0.2.0         Read Only       Non         Répertoire d'origine Oracle Home       C:\oracle\product\10.1.0         No       C:\oracle\product\10.1.0         Processus d'écoute       LISTENER_pol-1400         Hôte       pol-1400                                                                                                    |                                                                                                    | Arrêter                           | 100%                                                    |  |  |  |
| Fuseau horaire       CEST       50         Disponibilité (%)       13.01       50         Disponibilité (%)       13.01       25         Nom de l'instance       orcl       0         Version       10.1.0.2.0       0         Read Only       Non       C:\oracle\product\10.1.0       File d'attente d'exécutic         Répertoire d'origine Oracle Home       C:\oracle\product\10.1.0       File d'attente d'exécutic         Processus d'écoute       LISTENER_pol-1400       par secondi         Hôte       pol-1400       version                                                                                                    | Démarré depuis                                                                                            | Demarre<br>15 juin 2005 06:09:05  | 75                                                      |  |  |  |
| Disponibilité (%) 13.01<br>(Dernières 24 heures) 25<br>Nom de l'instance orcl<br>Version 10.1.0.2.0<br>Read Only Non<br>Répertoire d'origine Oracle Home<br>Processus d'écoute<br>Hôte pol-1400                                                                                                    | Fuseau horaire                                                                                            | CEST                              | 50                                                      |  |  |  |
| Nom de l'instance<br>Version       orcl       0         Nom       10.1.0.2.0       0         Read Only       Non       File d'attente d'exécutic         Répertoire d'origine Oracle Home<br>Processus d'écoute<br>Hôte       C:\oracle\product\10.1.0<br>\Db_1       File d'attente d'exécutic         Pagination (nombre de page<br>par secondi       pol-1400       par secondi                                                                                                    | Disponibilité (%)                                                                                         | 13.01<br>(Dernières 24 heures)    | 25                                                      |  |  |  |
| Version 10.1.0.2.0<br>Read Only Non<br>Répertoire d'origine Oracle Home<br>Processus d'écoute<br>Hôte Pol-1400<br>Pol-1400                                                                                                    | Nom de l'instance                                                                                         | orcl                              | 23                                                      |  |  |  |
| Répertoire d'origine Oracle Home<br>Processus d'écoute<br>Hôte<br>Hôte<br>Processus d'écoute<br>C:\oracle\product\10.1.0<br>\Db_1<br>LISTENER_pol-1400<br>pol-1400<br>File d'attente d'exécutic<br>Pagination (nombre de page<br>par secondi                                                                                                    | Version<br>Read Only                                                                                      | 10.1.0.2.0<br>Non                 | 0                                                       |  |  |  |
| Processus d'écoute LISTENER pol-1400 par secondi<br>Hôte pol-1400                                                                                                    | Répertoire d'origine Oracle Home                                                                          | C:\oracle\product\10.1.0<br>\Db 1 | File d'attente d'exécutic<br>Pagination (nombre de page |  |  |  |
| Hôte pol-14UU                                                                                                    | Processus d'écoute                                                                                        | LISTENER_pol-1400                 | par second                                              |  |  |  |
|                                                                                                    | Höte                                                                                                    | <u>pol-14UU</u>                   |                                                         |  |  |  |
|                                                                                                    |                                                                                                    |                                   | V Intranet local                                        |  |  |  |

Nous voyons, entre autre, que

- l'instance est **orcl**
- le répertoire ("oracle home" dans les discussions) est c:\oracle\product\10.1.0\Db\_1
- le service Windows qui écoute les clients est LISTENER\_pol-1400
- notre PC est désigné par **pol-1400**

#### -

vous pouvez visiter quelques pages de ce gestionnaire, puis le fermer.

### 2.3 - Vérification du Serveur

OUI a crée un répertoire c:\oracle contenant les fichiers du serveur et de la base:

| 🖙 C:\oracle\product\10.1.0\oradata\orcl 📃 🗖 |                             |              |             |  |  |
|---------------------------------------------|-----------------------------|--------------|-------------|--|--|
| Eichier Edition Affichage Fayoris Outils ?  |                             |              |             |  |  |
| 🕒 Précédente 👻 🕥 🗸 🏂 🔎 R                    | Rechercher 🔀 Dossiers 🕼 🎲 🗙 | <b>9</b> 📰 - | Adresse     |  |  |
| Dossiers ×                                  | Nom 🔺                       | Taille       | Туре 🔺      |  |  |
| E 🖨 orade                                   | CONTROL01.CTL               | 2 800 Ko     | Fichier CTL |  |  |
|                                             | CONTROL02.CTL               | 2 800 Ko     | Fichier CTL |  |  |
| E 🔁 10.1.0                                  | CONTROL03.CTL               | 2 800 Ko     | Fichier CTL |  |  |
|                                             | EXAMPLE01.DBF               | 153 608 Ko   | Fichier DBF |  |  |
|                                             | 🗐 REDO01.LOG                | 10 241 Ko    | Document    |  |  |
|                                             | 🗐 REDO02.LOG                | 10 241 Ko    | Document    |  |  |
|                                             | 🗐 REDO03.LOG                | 10 241 Ko    | Document    |  |  |
|                                             | I SYSAUX01.DBF              | 296 968 Ko   | Fichier DBF |  |  |
|                                             |                             |              |             |  |  |

En tout 17.222 fichiers dans 2.178 dossiers. D'une façon générale

• admin contient des traces

\*

- Db\_1 est le serveur proprement dit
  - admin contient des exemples de fichiers de paramètres, entre autre initsmpl.ora utilisé pour créer une nouvelle base
  - BIN contient les outils (aussi accessibles depuis la barre de tâche)
  - RDBMS\ADMIN qui contient les scripts de création de base
- oradata\orcl est la base de démonstration créée par défaut

Le *Serveur* va attendre les requêtes clients, et ceci est réalisé sous *Windows* par le biais d'un service (aka un démon Linux). Il y a d'autre services qui sont créés et lancés lors de l'installation (tâches planifiées etc). Pour savoir quels services sont lancés

nous lançons le panneau de configuration depuis la barre de tâche (démarrer | paramètres | panneau de configuration) et sélectionnons "outils d'administration" puis "Services"

Windows nous présente tous les services installés, et entre autres:

| Services           |                                          |                              |           |          |
|--------------------|------------------------------------------|------------------------------|-----------|----------|
| Eichier Action /   | Affichage <u>?</u>                       |                              |           |          |
| ⇔ → 💽 🖗            |                                          |                              |           |          |
| 🎭 Services (local) | Nom 🛆                                    | Description                  | État      | Туре с 🔺 |
|                    | CracleCSService                          |                              | Démarrage | Autom    |
|                    | ScaleDBConsoleorcl                       |                              | Démarré   | Autom    |
|                    | CracleJobSchedulerORCL                   |                              |           | Désact   |
|                    | CracleJobSchedulerthe_sid                |                              |           | Désact   |
|                    | CracleOraDb10g_home1iSQL*Plus            | iSQL*Plus Application Server | Démarré   | Autom    |
|                    | CracleOraDb10g_home1SNMPPeerEncapsulator |                              |           | Manue    |
|                    | CracleOraDb10g_home1SNMPPeerMasterAgent  |                              |           | Manue    |
|                    | CracleOraDb10g_home1TNSListener          |                              | Démarré   | Autom    |
|                    | CracleServiceORCL                        |                              | Démarré   | Autom 💌  |
|                    | •                                        |                              |           | •        |
|                    | Étendu Standard                          |                              |           |          |
|                    |                                          |                              |           |          |

Nous pouvons à présent lancer l'outil de requête Sql-Plus. Il s'agit d'en éditeur spécialisé, permettant

- la connection
- l'envoi de requêtes SQL ou l'exécution de scripts
- des traitements d'administrations spécifiques

Nous lançons donc Sql-Plus

-

\*

sélectionnez démarrer | Programmes | OraDb10g\_home1 | Application Development | Sql Plus

| 🖬 Oracle - OraDb10g_home1 | 🔸 💼 Applie | cation Development            |     | E        | Oracle Data Provider for .NET Readme      |
|---------------------------|------------|-------------------------------|-----|----------|-------------------------------------------|
|                           | 🛅 Confi    | iguration and Migration Tools | • { | 4        | Oracle Objects for OLE Class Library Help |
|                           | 🛅 Integ    | rated Management Tools        | ► { | <u> </u> | Oracle Objects for OLE Help               |
|                           | 🛅 Oracl    | le Installation Products      | •   | ē        | Oracle Objects for OLE Readme             |
|                           | 🙆 Relea    | ase Documentation             |     | 8        | Oracle ODBC Help                          |
|                           |            |                               |     |          | OraOLEDB Readme                           |
|                           |            |                               |     | \$       | SQL Plus                                  |

Sql-Plus nous demande qui nous sommes

| Log On               |        |
|----------------------|--------|
|                      |        |
| <u>U</u> ser Name:   |        |
| <u>P</u> assword:    |        |
| <u>H</u> ost String: |        |
| ОК                   | Cancel |
| har-                 |        |

nous tapons SYSMAN, mypass et orcl puis cliquons "OK"

Sql-Plus nous accueille:

| 差 Oracle SQL*Plus                                                                                                    |   |
|----------------------------------------------------------------------------------------------------|---|
| <u>File E</u> dit <u>S</u> earch <u>Options</u> <u>H</u> elp                                                                                           |   |
| SQL*Plus: Release 10.1.0.2.0 - Production on Mer. Juin 15 10:18:48 2005                                                                                | 1 |
| Copyright (c) 1982, 2004, Oracle. All rights reserved.                                                                                                 |   |
| Connected to:<br>Oracle Database 10g Enterprise Edition Release 10.1.0.2.0 - Production<br>With the Partitioning, OLAP and Data Mining options<br>SQL> | - |
|                                                                                                    |   |

**New** 

nous tapons n'importe quelle requête correspondant à une table système, pour vérifier que tout fonctionne:

SELECT \* FROM all\_users

←

Oracle répond (partiel):

| 👷 Oracle SQL*Plus                     |                 |               |
|---------------------------------------|-----------------|---------------|
| <u>File Edit Search Options H</u> elp |                 |               |
| SQL> SELECT * FROM all_users;         |                 | <b>_</b>      |
| USERNAME                              | USER_ID CREATED |               |
| MDDATA                                | 49 10/03/04     |               |
| SYSMAN                                | 54 10/03/04     |               |
| ANONYMOUS                             | 43 10/03/04     |               |
| XDB                                   | 42 10/03/04     |               |
| WK_TEST                               | 53 10/03/04     |               |
| OLAPSYS                               | 46 10/03/04     |               |
| CTXSYS                                | 40 10/03/04     |               |
| MDSYS                                 | 36 10/03/04     |               |
| SI_INFORMTN_SCHEMA                    | 35 10/03/04     |               |
| ORDPLUGINS                            | 34 10/03/04     |               |
| ORDSYS                                | 33 10/03/04     | -             |
|                                       |                 | ▶ <i>  </i> , |

100

-

pour vérifier que le mot de passe utilisateur est correct, nous nous reconnectons a Scott/Tiger et affichons la table EMP

#### ←

Oracle répond

| 差 Oracle SQL*                            | *Plus                          |           |      |          |      | _ 0      | × |
|------------------------------------------|--------------------------------|-----------|------|----------|------|----------|---|
| <u>File E</u> dit <u>S</u> ear           | rch <u>O</u> ptions <u>H</u> e | lp        |      |          |      |          |   |
| SQL> connec<br>Connected.<br>SQL> select | ct scott/ti<br>t * from em     | ger<br>P; |      |          |      |          | • |
| EMPNO                                    | ENAME                          | JOB       | MGR  | HIREDATE | SAL  | COMM     |   |
| DEPTNO                                   |                                |           |      |          |      |          |   |
| 7369<br>20                               | SMITH                          | CLERK     | 7902 | 17/12/80 | 800  |          |   |
| 7499                                     | ALLEN                          | SALESMAN  | 7698 | 20/02/81 | 1600 | 300      | - |
|                                          |                                |           |      |          |      | <u>'</u> |   |